# Assign and Cancel a Student from a Third Party Contract

**Purpose**: Use this document as a reference for how to link and cancel a student from a third party contract in ctcLink.

Audience: Student Financials staff.

P You must have at least one of these local college managed security roles:

- ZD SF Third Party Contracts
- ZZ SF Third Party Contracts

If you need assistance with the above security roles, please contact your local college supervisor or IT Admin to request role access.

# Assign a Student to a Third Party Contract

#### Navigation: Student Financials > Payment Plans > Third Party Contract > Assign

- 1. The **Third Party Contract** search page displays.
- 2. Enter Business Unit and additional Search Criteria for the contract.
- 3. Select the **Search** button and the **Assign Students to Third Party** page displays.
- 4. Within the **Assign Students** section:
  - A. Enter or search for the **ID** number.
  - B. Enter or adjust the **Student Max**.
  - C. Ensure the **Status** drop-down is set to active.
  - D. Optional: Adjust the **Priority** number (the default is 999999).
    - *Note*: This is only required when the student will be assigned to multiple contracts. The lower the priority, the higher the priority.
  - E. *Optional:* Select the **Additional Details** hyperlink and the **Student Contract Details** page displays.
    - I. Use the **Reference Nbr** field to display information on the TPC\_REF invoice template.
    - II. Select the **OK** button and the Assign Students to Third Party page displays.
  - F. Select the **Post** button.
  - G. *Optional*: Select the **Add a New Row** button **[+]** to add multiple students. Repeat steps 4A through 4E.
    - To remove a student, select the **Remove a Row** button [-].

#### 5. Select the **Save** button.

6. Process complete.

| Assign Students to Third Party       |                    |        |                 |          |                         |  |  |
|--------------------------------------|--------------------|--------|-----------------|----------|-------------------------|--|--|
| Business Unit                        |                    |        | Contract Number | EXAMPLE  |                         |  |  |
| External Org ID                      |                    |        | Status          | Active   |                         |  |  |
| Contract Maximum                     |                    |        | Total Charges   | 0.00 USD |                         |  |  |
| Date Type                            |                    |        |                 |          |                         |  |  |
| Term                                 |                    |        |                 |          |                         |  |  |
| Assign Students                      |                    |        |                 | Q     1- | 1 of 1 🗸 🕨 🕨   View All |  |  |
| *ID<br>Course List                   | Student Max        | Status |                 | Priority |                         |  |  |
| α                                    | USD                | Active | ~               | 999999   |                         |  |  |
|                                      | Additional Details |        |                 |          | Post                    |  |  |
| Corporate Accounts                   |                    |        |                 |          |                         |  |  |
| Save Return to Search Notify Refresh |                    |        |                 |          |                         |  |  |

## **Video Tutorial**

The video below demonstrates the process actions described in the steps listed above. There is no audio included with this video. Select the play button to start the video.

### View Tutorial Via Panopto

View the external link to <u>Assign a Student to a Third Party Contract</u>. This link will open in a new tab/window.

## Cancel a Student from a Third Party Contract

#### Navigation: Student Financials > Payment Plans > Third Party Contract > Assign

- 1. The **Third Party Contract** search page displays.
- 2. Enter **Business Unit** and additional **Search Criteria** for the contract.
- 3. Select the **Search** button and the **Assign Students to Third Party** page displays.
- 4. Within the **Assign Students** section, search for the Student utilizing the search or navigation bar.
- 5. Select **Cancelled** from the **Status** drop-down field and the **Reversal Detail** page will display.

- A. Enter or search for the **Item Effective Date**.
- B. *Optional*: Enter the **Description**.
- C. Enter or search for the **Reason** code.
- D. Select the **OK** button and the Assign Student to Third Party page displays.
- 6. Select the **Post** button.
- 7. Repeat steps 3 through 6 as necessary.
- 8. Select the **Save** button.
- 9. Process complete.

| _                   |                                                                                    |                                                                                       |                 |                              |              |  |
|---------------------|------------------------------------------------------------------------------------|---------------------------------------------------------------------------------------|-----------------|------------------------------|--------------|--|
|                     | Assign Students to Third Party                                                     |                                                                                       |                 |                              |              |  |
| Business Unit WA010 |                                                                                    |                                                                                       | Contract Number | EXAMPLE                      |              |  |
|                     | External Org ID 000144922                                                          |                                                                                       | Status          | Active                       |              |  |
|                     | Contract Maximum 999,999.00 USD                                                    |                                                                                       | Total Charges   | 5,095.10 USD                 |              |  |
|                     | Date Type Term                                                                     |                                                                                       |                 |                              |              |  |
|                     | Term 2241 WINT                                                                     | ER 2024                                                                               |                 |                              |              |  |
|                     | Assign Students                                                                    |                                                                                       |                 | Q    4 4 1-2 of 2            | 2 v View All |  |
| 3                   | *ID<br>Course List<br>201270248 Q<br>White, Toni<br>201584410 Q<br>Rogers, Madison | Student Max<br>10,000.00 USD<br>Additional Details<br>10,000.00<br>Additional Details | Status          | Priority<br>999999<br>999999 | Post Post    |  |
|                     | Corporate Accounts   Save Return to Search Notify F                                | Refresh                                                                               |                 |                              |              |  |
| L                   |                                                                                    |                                                                                       |                 |                              |              |  |

## **Video Tutorial**

The video below demonstrates the process actions described in the steps listed above. There is no audio included with this video. Select the play button to start the video.

### **View Tutorial Via Panopto**

View the external link to <u>Cancel a Student from a Third Party Contract</u>. This link will open in a new tab/window.